## 任意地点での最大浸水深の調べ方

## ▶ 国土交通省が運用している「浸水ナビ」を活用することで、知りたい地点の最大浸水深などを調べることができます。以下の手順で、ご確認ください。

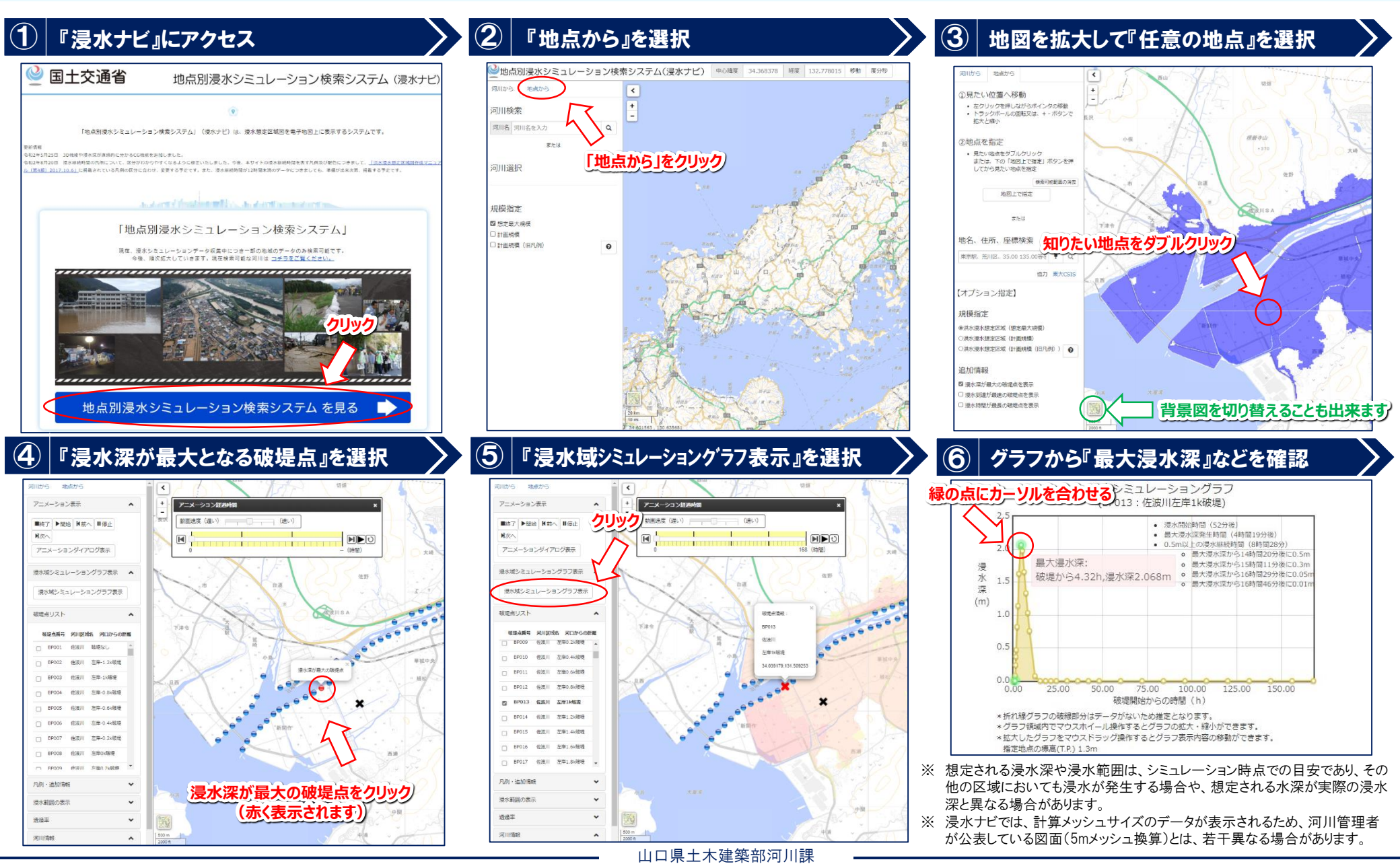